## 😉 otpbanka

## Upute za preuzimanje i pokretanje OTPgo aplikacije

**Korak 1:** Korisniku usluge mobilnog bankarstva / mtokena se nakon prijave u postojeću aplikaciju pojavljuje *"ekran za migraciju":* 

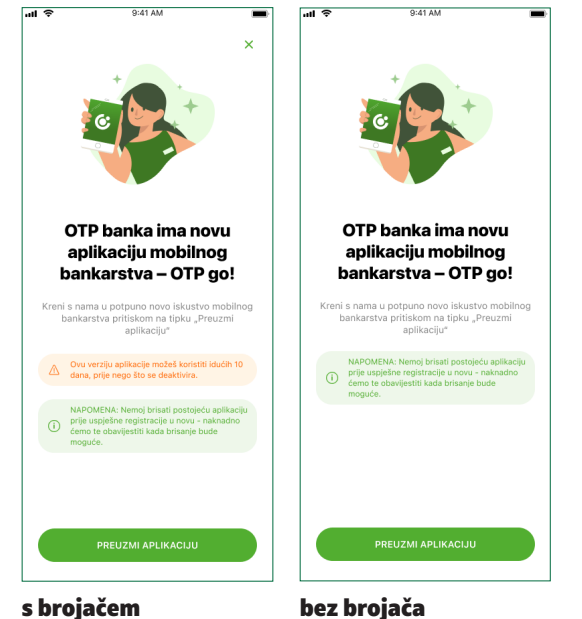

Ako je brojač istekao, korisnik više ne može koristiti postojeću aplikaciju. Ako brojač nije istekao, korisnik može, ali ne mora prijeći na novu aplikaciju **OTPao** (klikne na X" na *akra* 

novu aplikaciju *OTPgo* (klikne na "X" na *"ekranu za migraciju"* i nastavi koristiti postojeću aplikaciju mobilnog bankarstva).

*"Ekran za migraciju"* će se pojaviti pri svakoj prijavi u postojeću aplikaciju mobilnog bankarstva dok korisnik ne prijeđe na aplikaciju *OTPgo.* 

NAPOMENA: Korisnik ne smije brisati postojeću aplikaciju dok ne završi postavljanje nove aplikacije! **Korak 2:** Klikom na opciju *"preuzmi aplikaciju"*, korisnik treba unijeti PIN kojim se prijavljuje u postojeću aplikaciju mobilnog bankarstva.

**Korak 3:** Unosom PIN-a iz **Koraka 2** korisnika se preusmjerava na trgovinu aplikacijama gdje treba odabrati opciju *"Install"* aplikacije *OTPgo.* 

**Korak 4:** Nakon završetka preuzimanja aplikacije *OTPgo*, korisnik otvara preuzetu aplikaciju i odabire jezik.

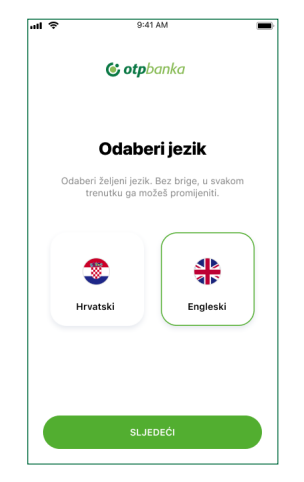

**Korak 5:** Korisniku se prikazuje ekran sa svim koracima prijelaza te treba kliknuti na "next".

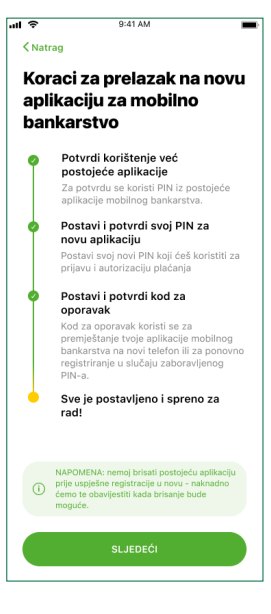

**Korak 6:** Korisnik treba unijeti PIN kojim se prijavljuje u postojeću aplikaciju mobilnog bankarstva.

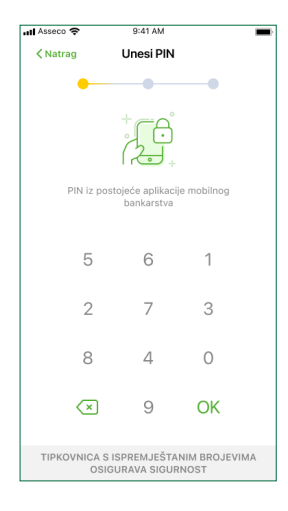

**Korak 7:** Korisnik treba postaviti PIN za novu aplikaciju *OTPgo* (koja treba sadržavati 6 znamenki).

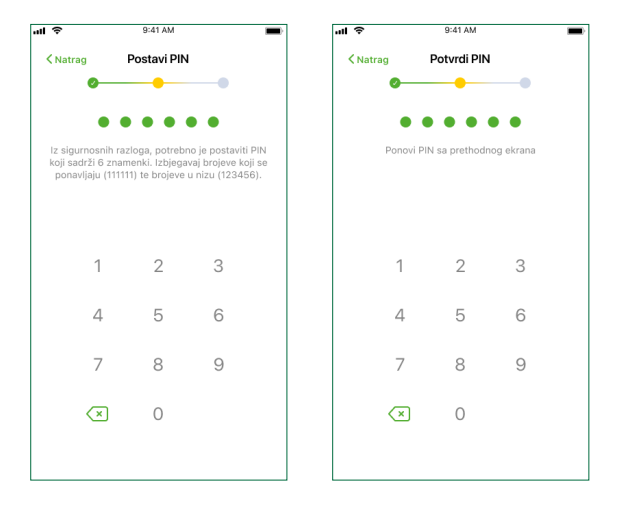

**Korak 8:** Korisnik treba postaviti kod za oporavak (služi za aktivaciju aplikacije kao alternativa izdavanju novih aktivacijskih ključeva putem poslovnice / internetskog bankarstva / KC-a). Kod za oporavak treba sadržavati 10 znamenki.

| al S                                                 | 9:                                                                                 | 41 AM                                                                       |                                                                                        |   | ul ô           | 5                            | 9:41 AM                       |                       |
|------------------------------------------------------|------------------------------------------------------------------------------------|-----------------------------------------------------------------------------|----------------------------------------------------------------------------------------|---|----------------|------------------------------|-------------------------------|-----------------------|
| ✓ Natrag                                             | Potvrd<br>za o                                                                     | li svoj ko<br>poravak                                                       | d                                                                                      |   | ≺ Natrag       | Potvrdi<br>op                | svoj kod za<br>oravak         | 3                     |
| Kod za<br>bankars<br>Iz sigurno<br>znamenał<br>ponav | a oporavak<br>itva sastoj<br>snih razlogi<br>ka. Potrebni<br>ljaju (11111<br>(1234 | aplikac<br>i se od 1<br>a, kod mo<br>o je izbjed<br>1111) te b<br>1567891). | ije mobilnog<br>O znamenaka<br>ra sadržavati 10<br>Si brojeve koji se<br>rojeve u nizu |   | Potrebne<br>ar | o je ponovn<br>likacije iz p | o unijeti kod<br>prethodnog k | za oporavak<br>oraka. |
| 1                                                    | 1                                                                                  | 2                                                                           | 3                                                                                      |   |                | 1                            | 2                             | 3                     |
| 2                                                    | 1                                                                                  | 5                                                                           | 6                                                                                      |   | 4              | 4                            | 5                             | 6                     |
| 5                                                    | 7                                                                                  | 8                                                                           | 9                                                                                      |   | -              | 7                            | 8                             | 9                     |
|                                                      | ×                                                                                  | 0                                                                           |                                                                                        |   | <              | ×                            | 0                             |                       |
|                                                      |                                                                                    |                                                                             |                                                                                        | J |                |                              |                               |                       |

**Korak 9:** U posljednjem koraku korisnik ima mogućnost uključiti korištenje biometrijske identifikacije, ali i ne mora. Odabirom opcije "start" korisnik može započeti koristiti novu aplikaciju *OTPgo*.

| ul 🗢                      | 9:41 AM                                                                                                  |                                  |
|---------------------------|----------------------------------------------------------------------------------------------------|----------------------------------|
| S\<br>s                   | ve je postavlje<br>spremno za ra                                                                         | no i<br>d!                       |
|                           |                                                                                                    |                                  |
| Tvoja aplik<br>Nema<br>is | kacija mobilnog bankarstva<br>za korištenje.<br>više čekanja u redu, tek pr<br>kustvo digitalnog bankars | a je spremna<br>voklasno<br>tva! |
|                           | YTRIJEBI BIOMETRIJSKE<br>NATKE ZA PRIJAVU I PLAČAN                                                       | JA 🛑                             |
|                           | POKRENI                                                                                                  |                                  |

Ulaskom u novu aplikaciju **OTPgo** korisniku se pojavljuje ekran o završenoj migraciji.

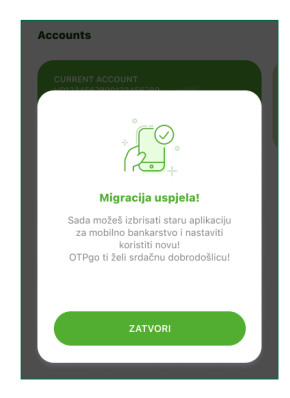

Završetkom **Koraka 9** korisnik više ne može koristiti staru aplikaciju te je može izbrisati ako želi.